操作マニュアル

## 目次

| (1) | 絞り込み機能         | 1 |
|-----|----------------|---|
| 1.  | 1. 疾患群から絞り込む   | 1 |
| 1.  | 2. 50 音順から絞り込む | 2 |
| 1.  | 3. 疾病番号順から絞り込む | 3 |
| (2) | 各ボタン機能         | 4 |
| 2.  | 1. フィーチャー情報    | 4 |
| 2.  | 2. マイロケーション    | 6 |
| 2.  | 3. デフォルトマップビュー | 7 |
| 2.  | 4. 拡大          | 8 |
| 2.  | 5. 縮小          | 9 |
| 2.  | 6. 住所または場所の検索1 | 0 |

## (1) 絞り込み機能

1.1.疾患群から絞り込む

(1)「疾患群から絞り込む」のをクリックして疾患群リストを表示します。

| 疾患<br><sub>疾患群から絞り込む</sub><br>群別 | ^ |
|----------------------------------|---|
| ▽ 血液疾患                           | + |
| ₩ 呼吸器疾患                          | + |
| ▽ 骨・関節疾患                         | + |

(2) をクリックし、疾患群リストから該当する疾病名にチェックを入れます。

地図には、チェックを入れた疾病を診療可能な病院名が表示されます。

 疾患群から絞り込む
 ∧

 ♡ 血液疾患
 ●

 ♡ 060 再生不良性貧血
 ●

 ♡ 061 自己免疫性溶血性貧血
 ●

 ♡ 062 発作性夜間へモグロビン尿症
 ●

**患** 疾患群から絞り込む へ

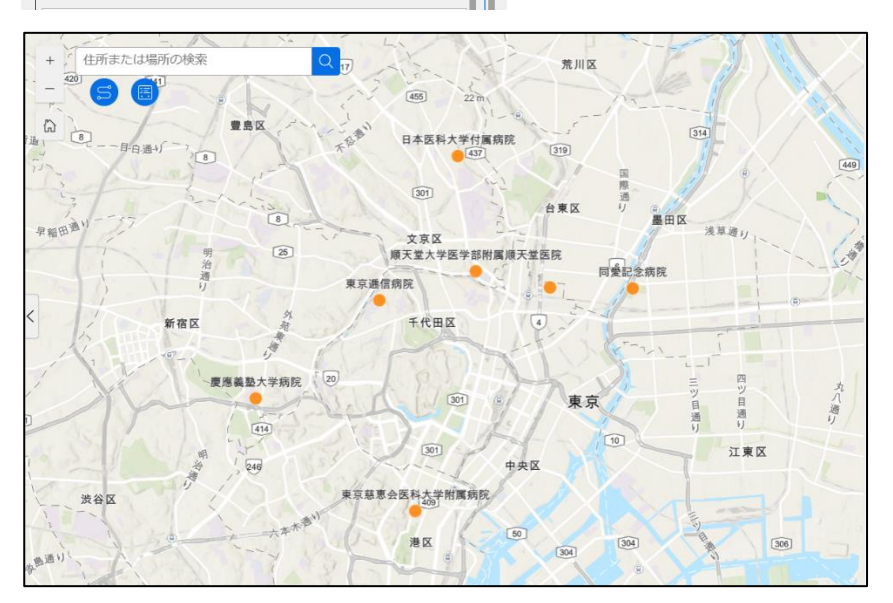

- 1.2.50 音順から絞り込む
  - (1)「50 音順から絞り込む」の をクリックして 50 音順リストを表示します。

| 50<br>音順    | ^   |
|-------------|-----|
| <b>▽ あ</b>  | + Î |
| ア<br>い      | +   |
| ץ <b>כֿ</b> | +   |

(2) をクリックし、50音順から該当する疾病名にチェックを入れます。

地図には、チェックを入れた疾病を診療可能な病院名が表示されます。

50 50音順から絞り込む 音順 7 **5** 〒 135 アイカルディ症候群 O

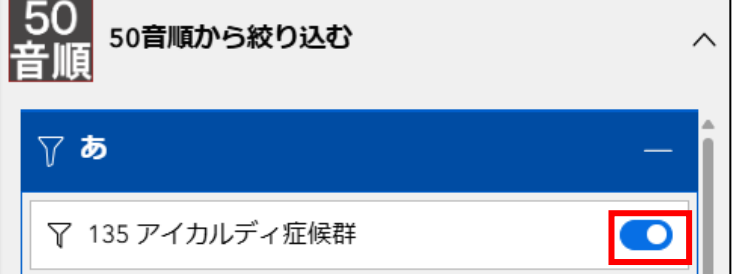

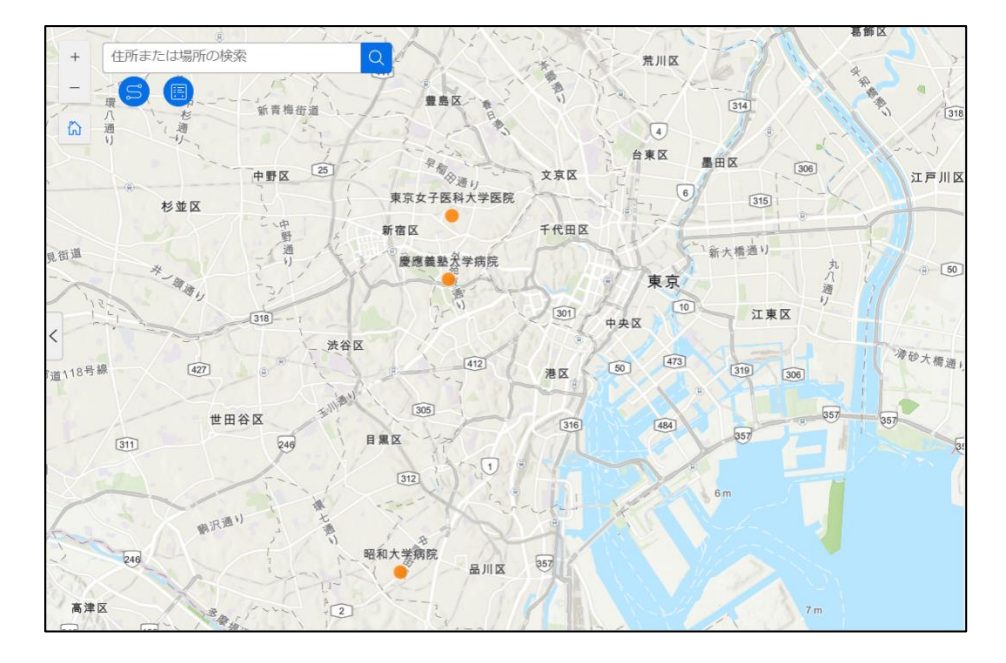

- 1.3.疾病番号順から絞り込む
  - (1)「疾病番号順から絞り込む」のをクリックして疾病番号リストを表示します。

| 疾病<br>番号        | ^ |
|-----------------|---|
| ♀ 001 球脊髄性筋萎縮症  |   |
| ♀ 002 筋萎縮性側索硬化症 |   |
| ♥ 003脊髄性筋萎縮症    |   |

(2)該当する疾病名にチェックを入れます。

地図には、チェックを入れた疾病を診療可能な病院名が表示されます。

| 疾病<br><sub>疾病番号順から絞り込む</sub><br>番号 | ^   |
|------------------------------------|-----|
| ♀ 001 球脊髄性筋萎縮症                     | • Î |
| ♀ 002 筋萎縮性側索硬化症                    |     |
| ♀ 003脊髄性筋萎縮症                       |     |

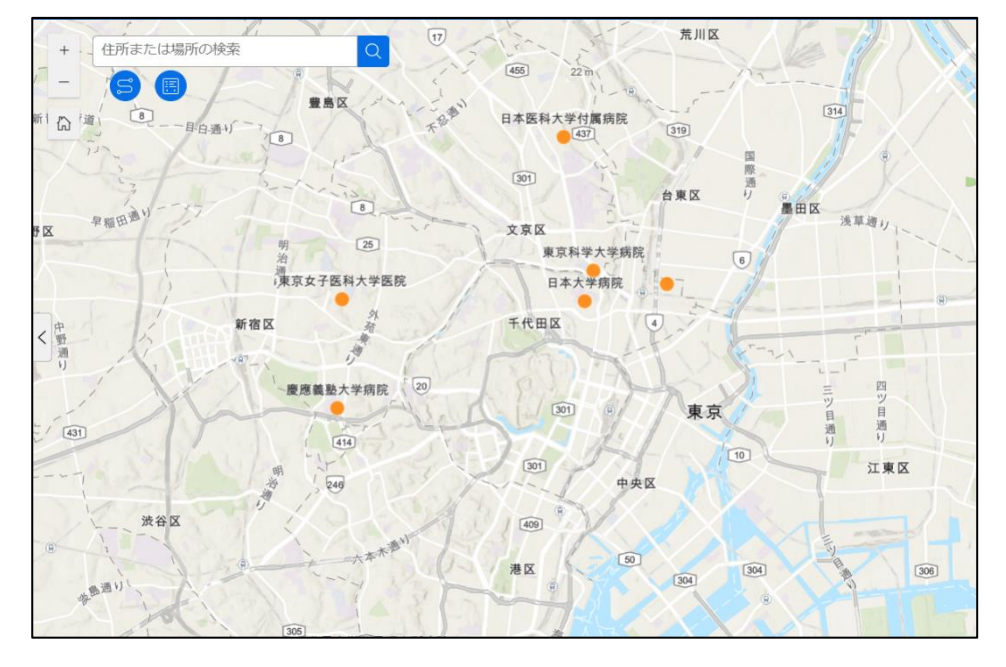

## (2) 各ボタン機能

- 2.1.フィーチャー情報
  - (1)地図内の病院をクリックします。

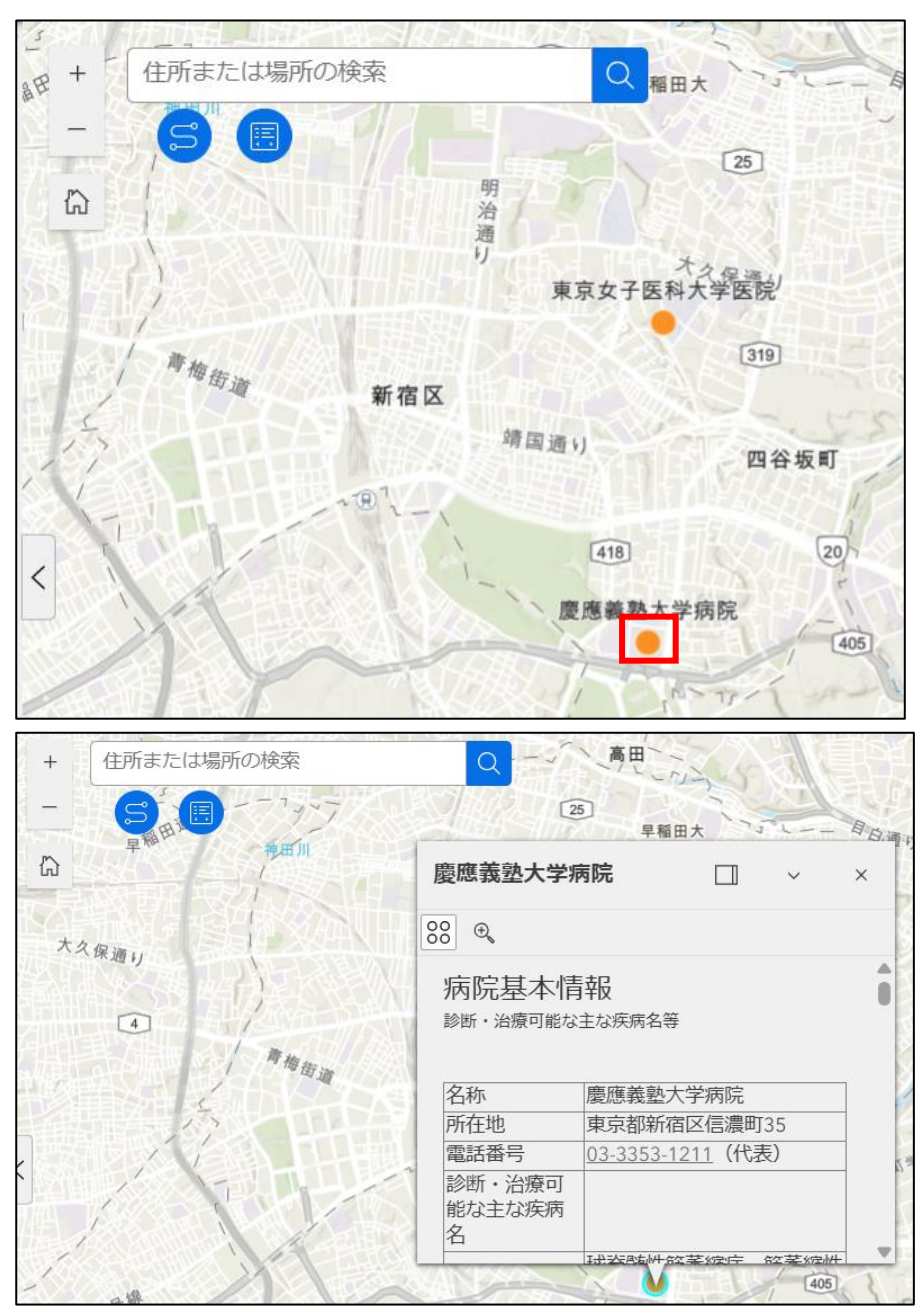

(2) (フィーチャー情報)を押下すると、選択した病院情報をポップアップ形式で 表示できます。

※ポップアップ形式で表示した枠の右下をつまんで広げることができます。 ※スクロールして情報を表示することも可能です。

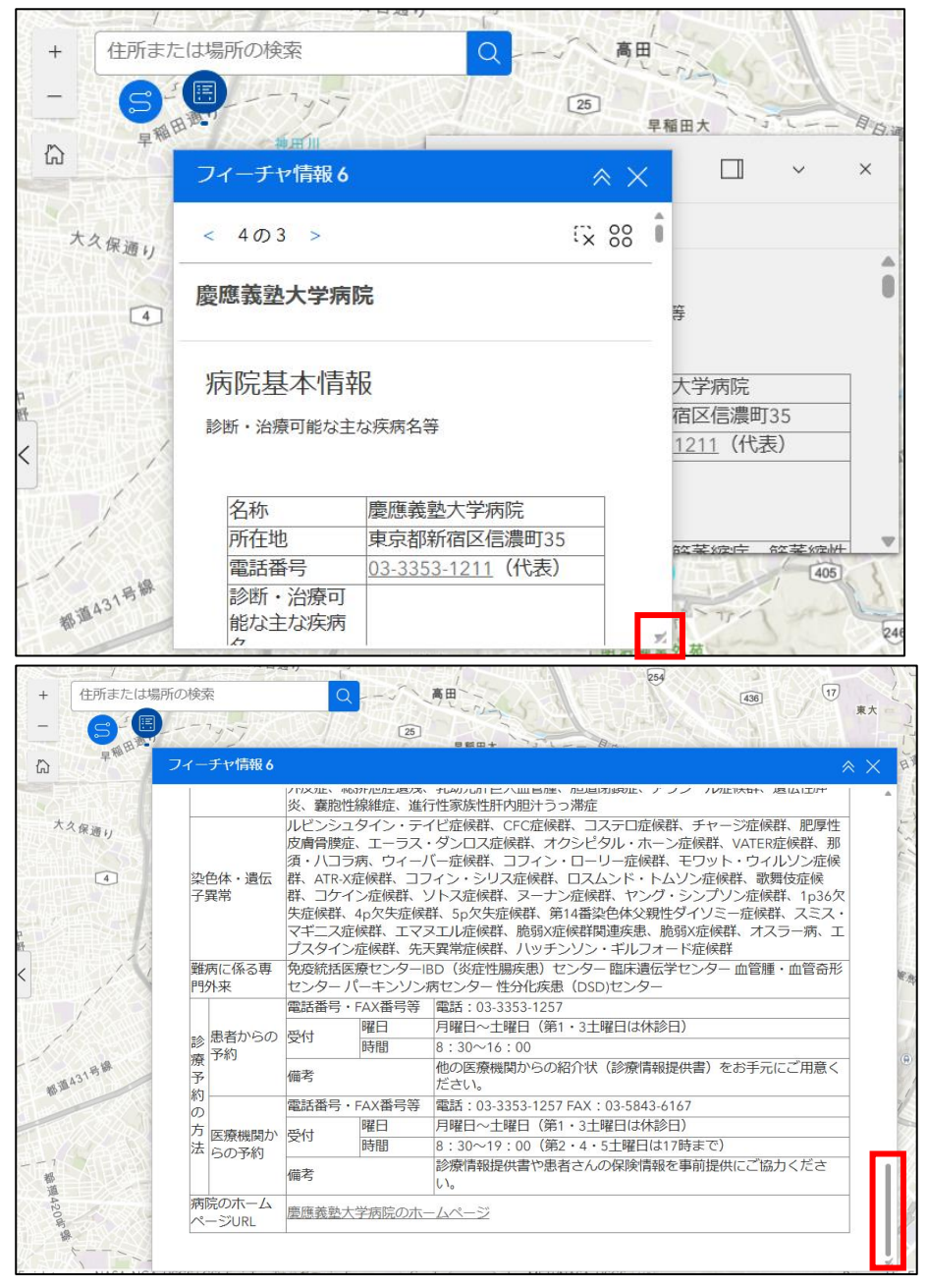

2.2.マイロケーション

(1) (マイロケーション)を押下します。

(2)「位置の取得」ボタンを押下します。

(3)「位置情報の取得を許可する」を選択すると現在の位置情報が取得できます。

※現在の位置を取得すると、地図内にマーク()が表示されます。

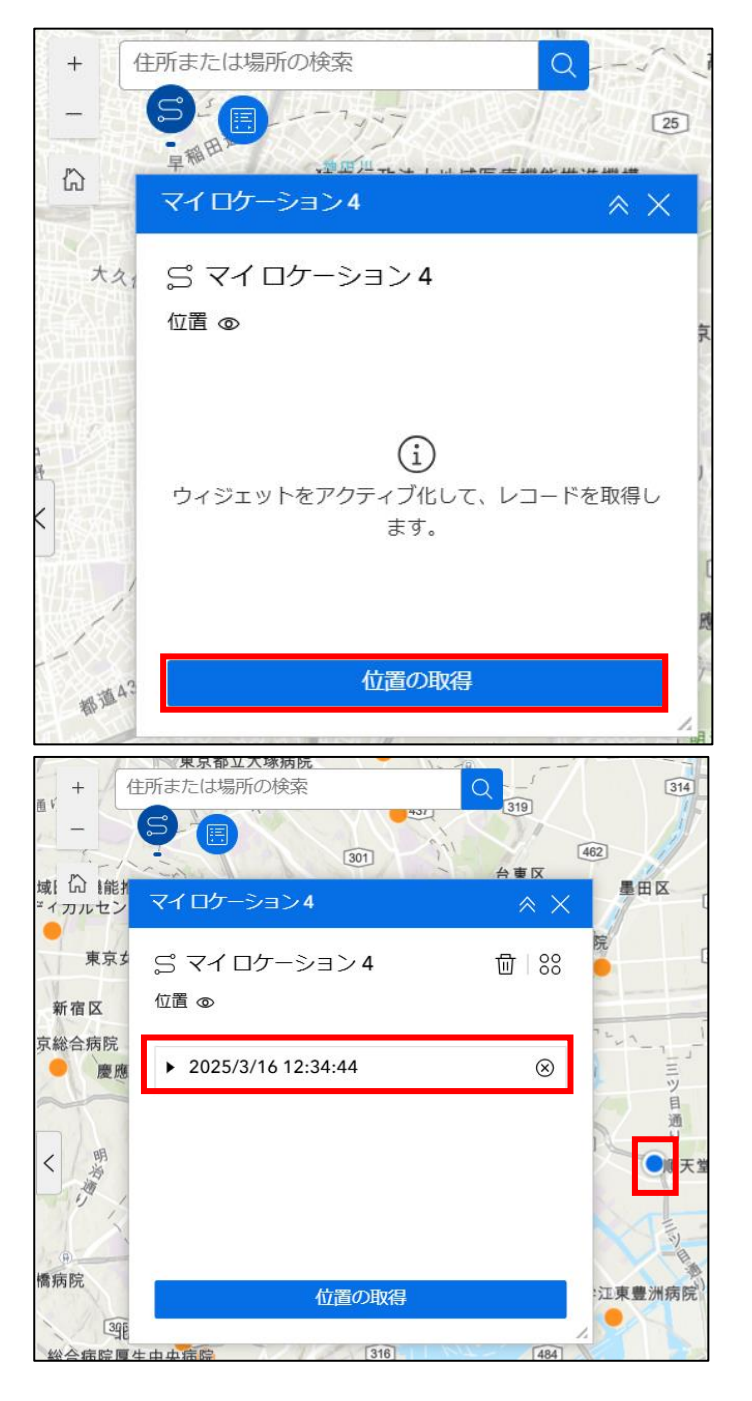

2.3. デフォルトマップビュー

(1)地図内の (デフォルトマップビュー)を押下することで、 地図内の、拡大・縮小および表示位置をリセットします。

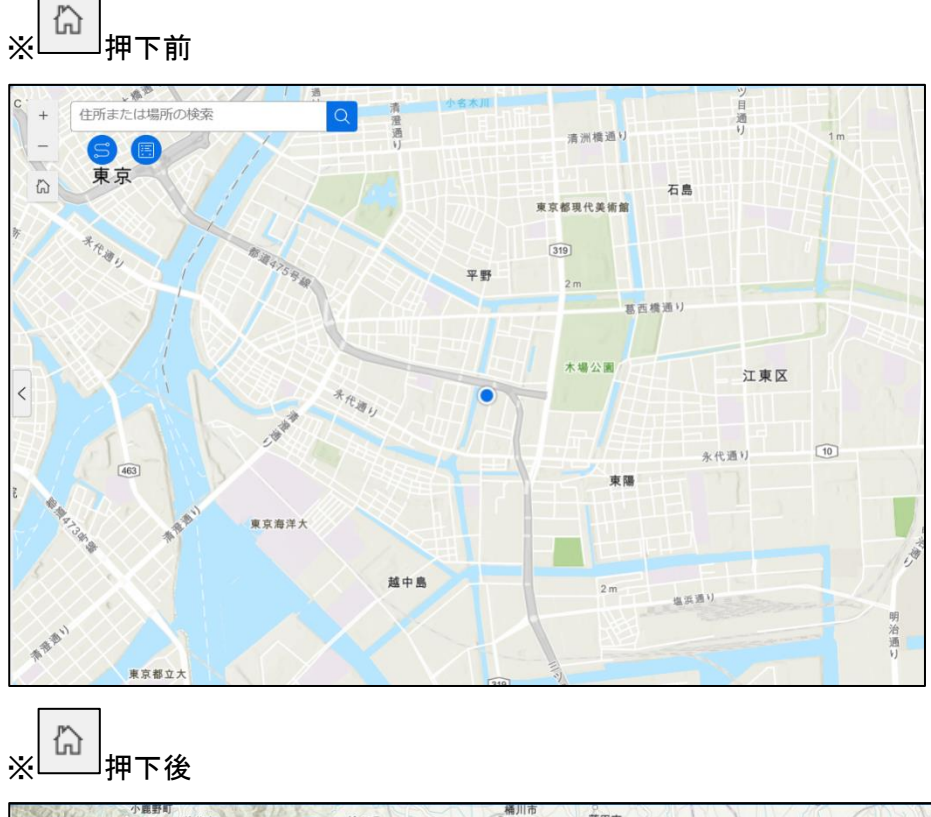

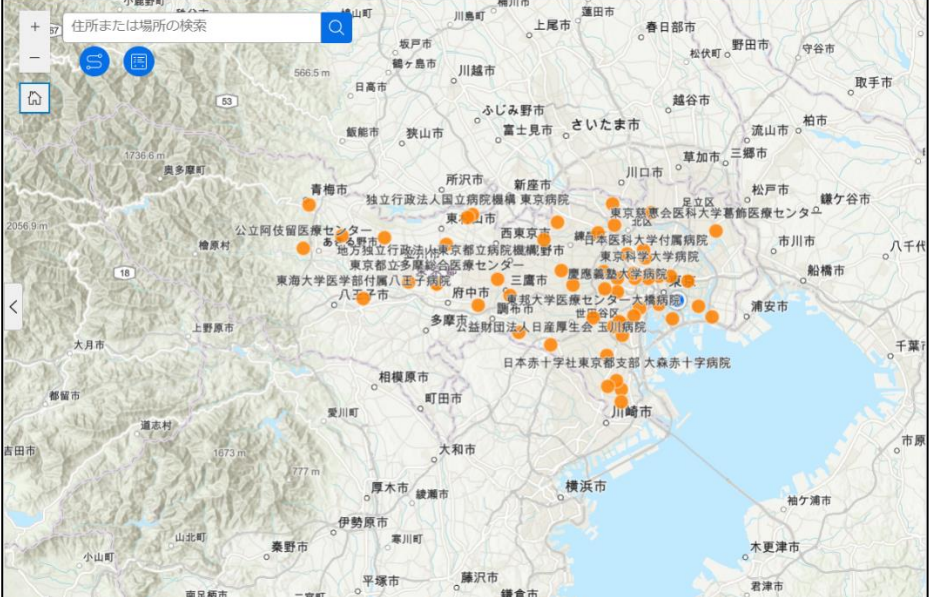

2.4. 拡大

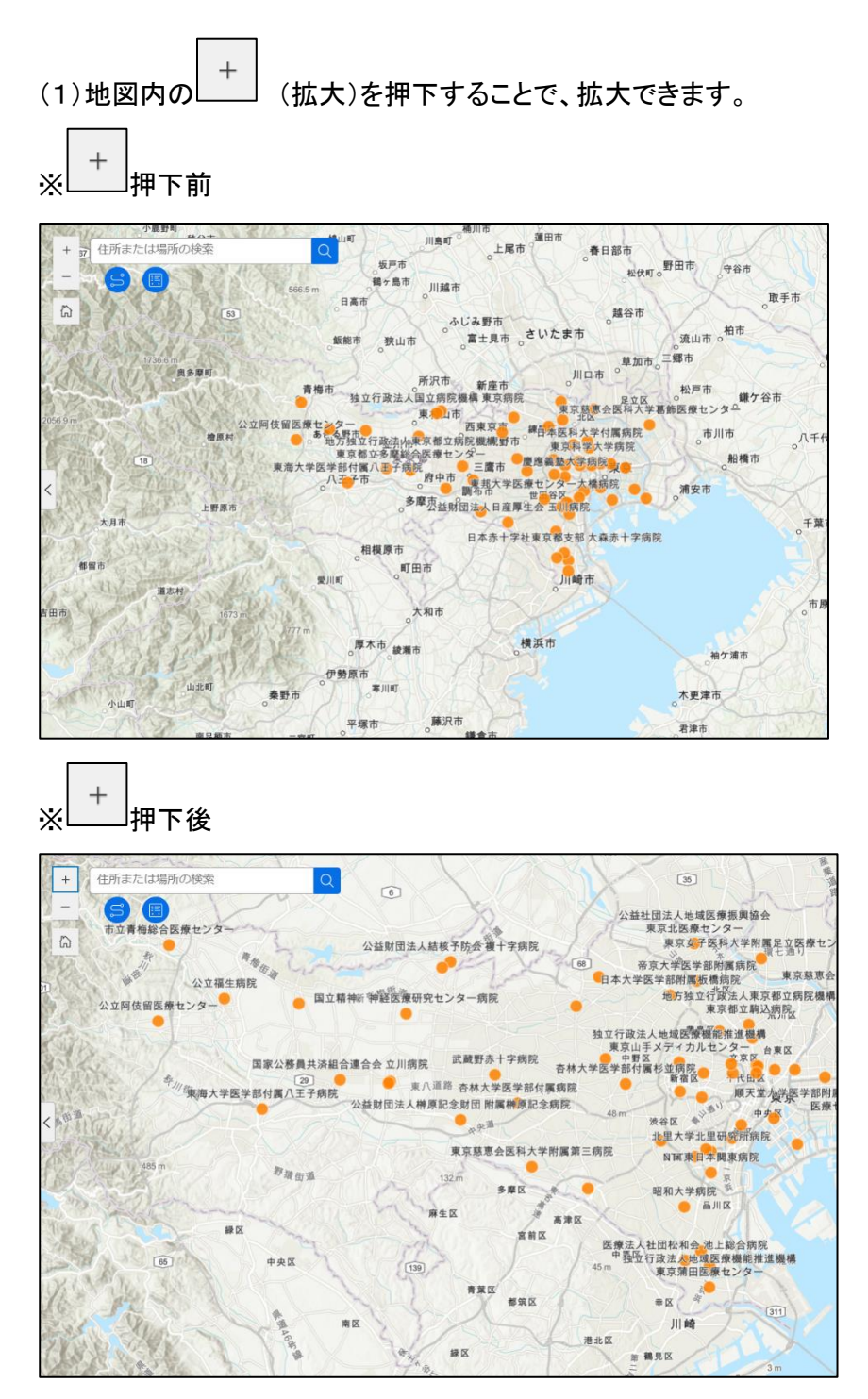

2.5. 縮小

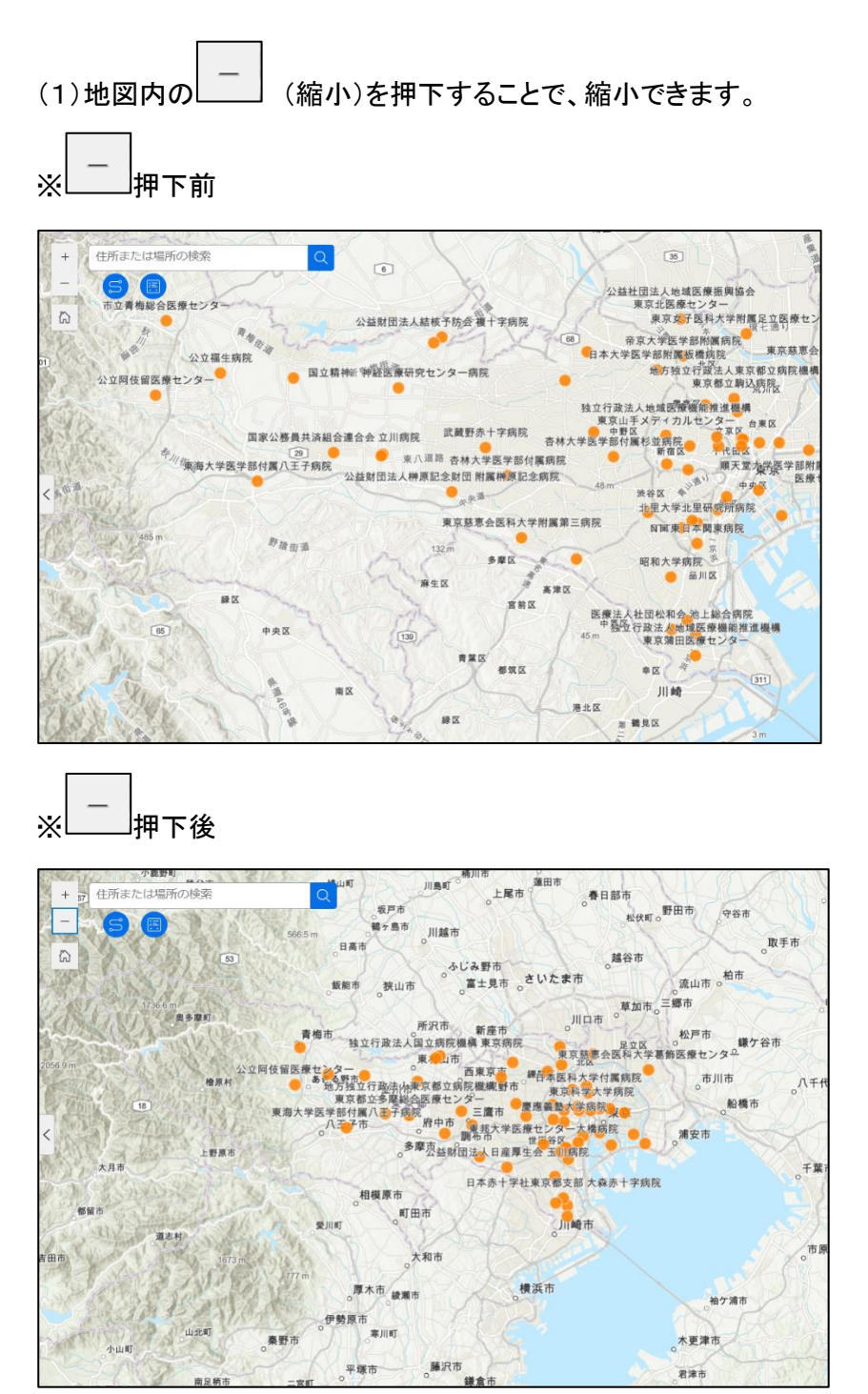

2.6.住所または場所の検索※住所情報から病院を探す場合

(1)「住所または場所の検索」に場所を入力し、

小鹿野町 東京都港区芝公園4-2-8 + X Q 67 566.5 m 53

Q ボタンを押下します。

(2)検索結果が表示されるので、検索結果の内容を押下します。

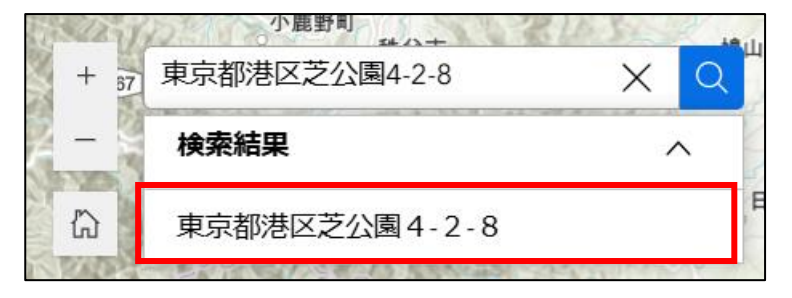

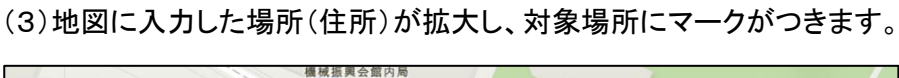

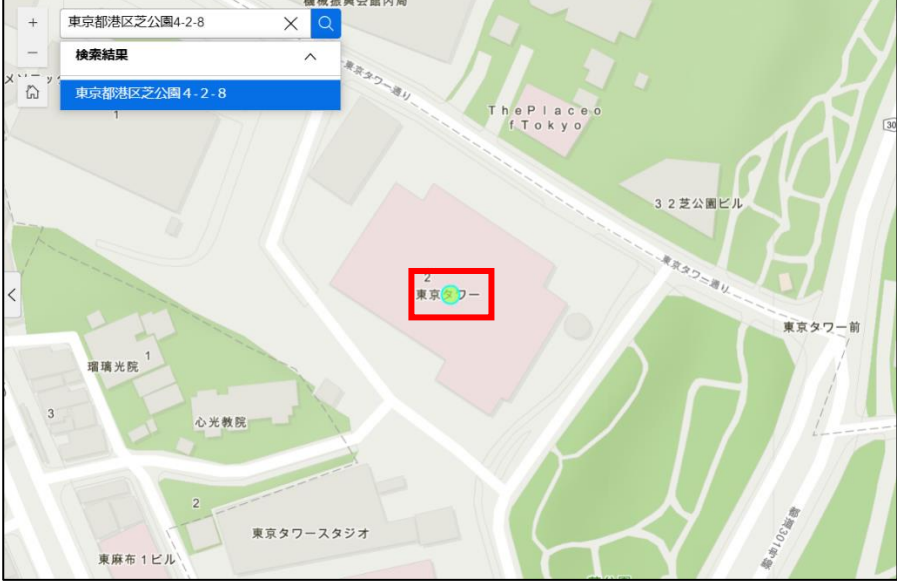